The New HCQU reporter Short and Sweet

A simple walkthrough using the HCQU reporter to create a query on a HCQU database

First edit the HCQUReporter.ini file that came along with the archive and change the following entries to point to your database environment

```
[HCQU Reporter initialization file]
DBASE=Driver={SQL Server};Server=(local);Database=SCRANTONHCQU;Trusted_Connection=Yes;
DRIVER={SQL Server}
SERVER=(local)
DATABASE=SCRANTONHCQU
PROVIDER=SQLOLEDB
```

In the above case the (local) and the SCRANTONHCQU text entries need to be adjusted to meet your environment. (local) being replaced with the server name line TNSERVER1 for example, and SCRANTONHCQU reflecting that name of the database that contains the data you want to query.

Future versions will have a human interface of these settings to allow selecting any database and server combination visible to the end user.

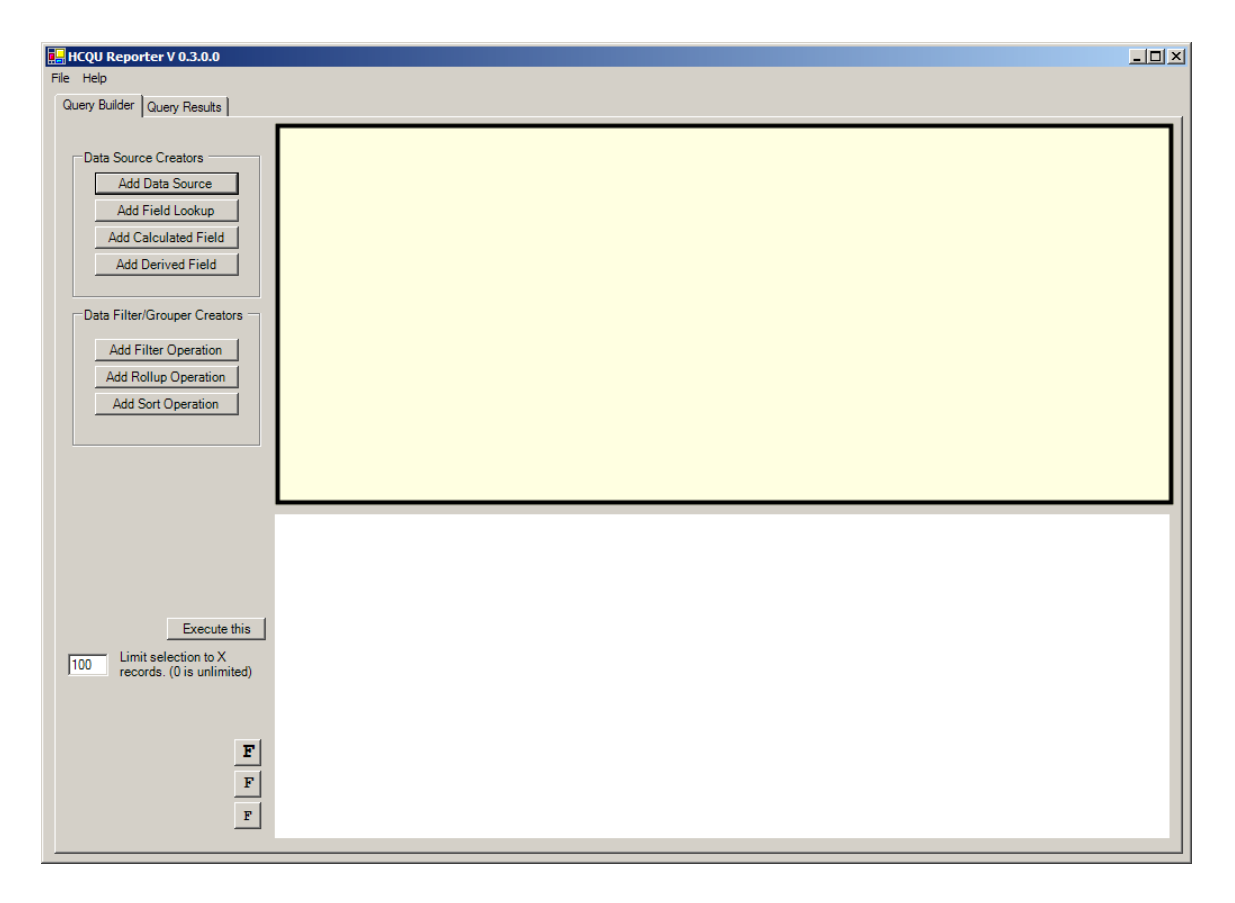

Now run the program and get the main screen.

Click the Add Data Source button to bring up the table list dialog.

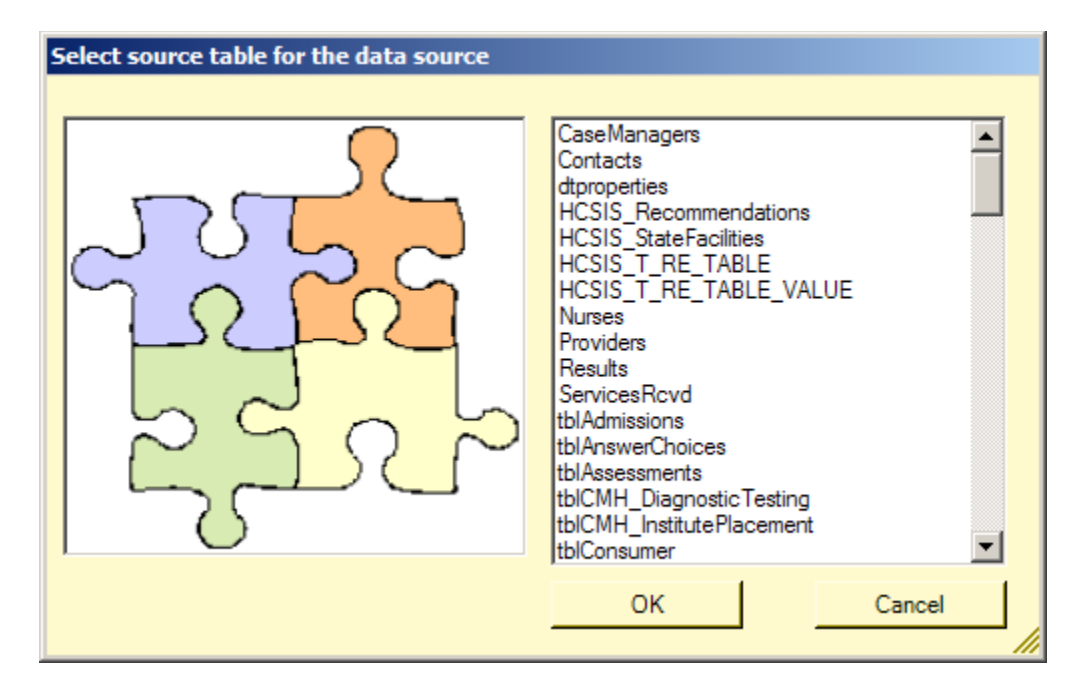

This dialog is the first in a short series that allows you to create your base query. Here you will see a list of all the tables that are in the database that we pointed at in the above steps. You can screen up and down to see the whole list of entries. For our example walkthrough we will select the tblConsumer table. Double click on this entry or select this entry and click OK. This brings up the field list dialog

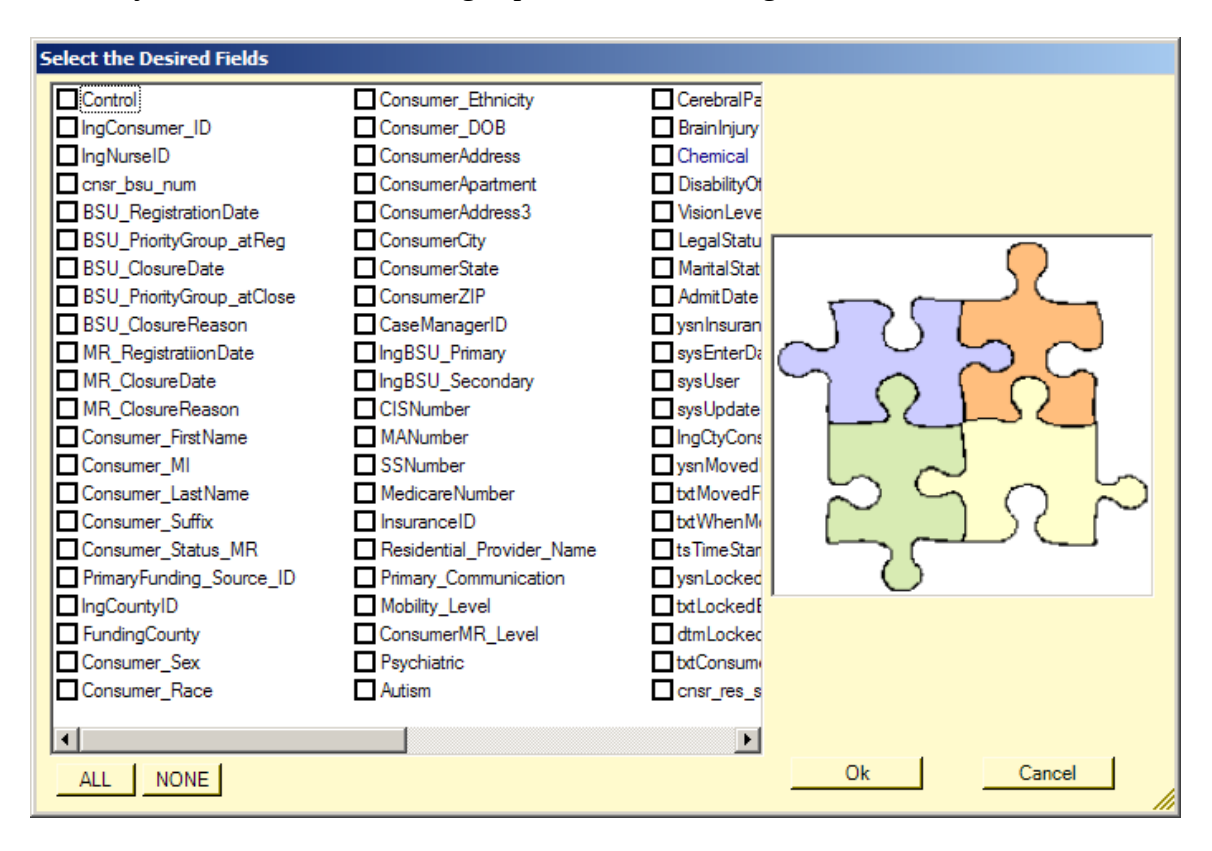

The field list dialog is used to select the basic fields that you want to have in your resulting query brought verbatim from the table into your results. In our example we want to select the name of the consumer so we are going to select the Consumer\_firstname, Consumer\_MI, and the Consumer\_Lastname fields by clicking the checkboxes next to these field names in this dialog.

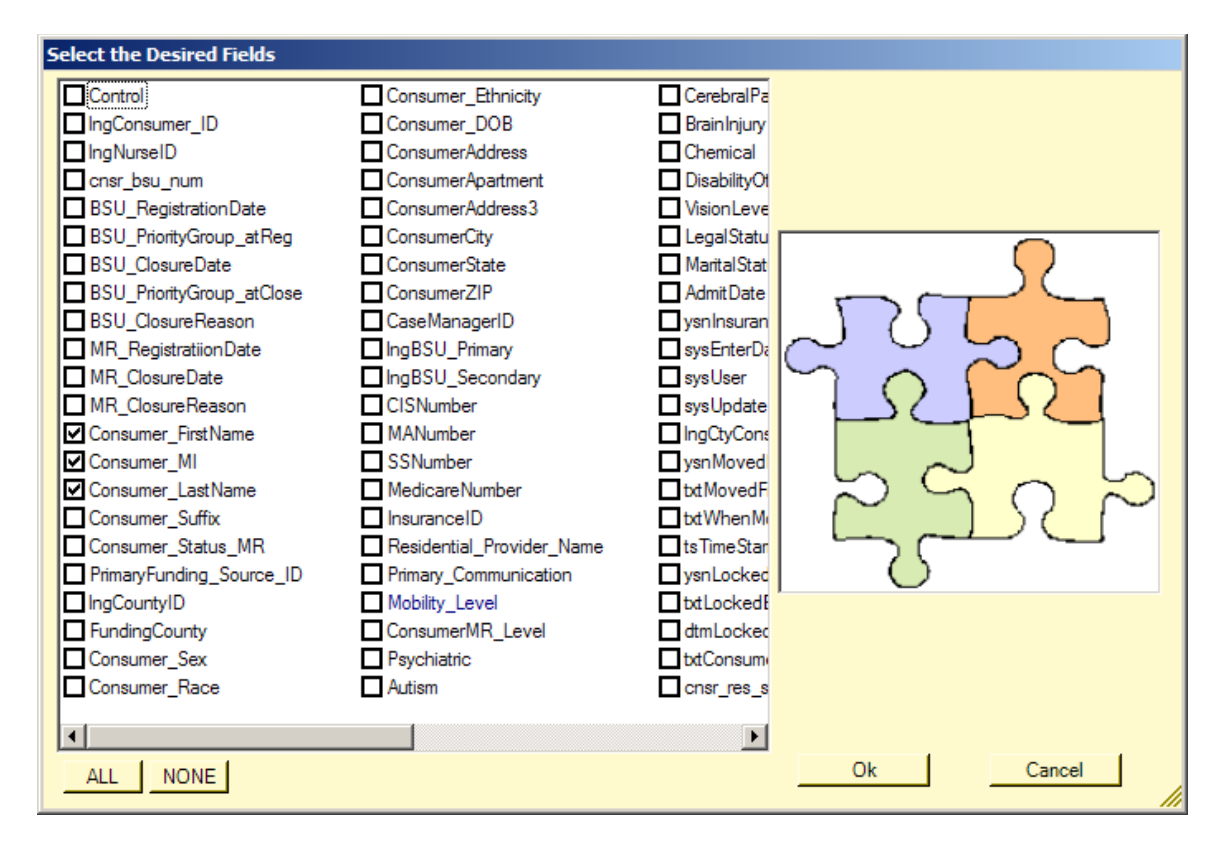

Now we will select the OK button to go back to our main screen with the basic query created.

| 🖶 HCQU Reporter V 0.3.0.0                                                                                                    |                                                                                                    | × |
|----------------------------------------------------------------------------------------------------|----------------------------------------------------------------------------------------------------|---|
| File Help                                                                                                    |                                                                                                    |   |
| Query Builder Query Results                                                                                                    |                                                                                                    |   |
| Data Source       Creators         Add Data Source       Add Field Lookup         Add Calculated Field       Add Calculated Field         Add Derived Field       Add Derived Field         Data Filter/Grouper Creators       Add Filter Operation         Add Rollup Operation       Add Sort Operation | DATA SOURCE                                                                                                    |   |
| Execute this<br>100 Limit selection to X<br>records. (0 is unlimited)<br>F<br>F<br>F                                                                                                    | SELECT tblConsumer.Consumer_FirstName,<br>tblConsumer.Consumer_MI,tblConsumer.Consumer_LastName<br>FROM tblConsumer |   |

Here we now see the simple DATA SOURCE object in our canvas and the simple query

SELECT tblConsumer.Consumer\_FirstName,

tblConsumer.Consumer\_MI,tblConsumer.Consumer\_LastName FROM tblConsumer

Listed in the query code viewer, this code viewer also colorizes the syntactical elements of the resulting query code to assist the user in seing what the tool is actually building for you.

Now we want to add some more complexity to this query. First we will examine the ability of the HCQU reporter to associate fields in the base table with values contained in other fields in other tables of the database. (JOINS in SQL parlance)

To create the join we need four pieces of information.

The Field in the base table that represents what we are joining from ( or looking up from )

The Table that contains what we are looking into

The Field in this table the represents what we are associating with the field in the base table that we picked in step 1 above

Finally the piece or pieces of data in this table we are looking into hat we want to pull into our query.

In our example will use the nurseID fiel to point into the Nurses table and connect to the NurseID field in the nurses table. We will then pull back the nurses Firstname and Lastname fields in our join.

Click on the Add Field Lookup button to bring up the Add Field Lookup dialog

| 🔜 Build Lookup Relationship                                                                                                    |                                                                                 |                                                                                            |                                                                 |
|----------------------------------------------------------------------------------------------------|---------------------------------------------------------------------------------|--------------------------------------------------------------------------------------------|-----------------------------------------------------------------|
| Available Fields For Index                                                                                                    | Available Tables for Indexing into                                              | Fields in Table to index against                                                           | Fields to return on a Match                                     |
| Control  IngConsumer_ID  IngConsumer_ID  IngNurseID  SSU_RegistrationDate  SSU_ClosureDate  SSU_ClosureDate  SSU_ClosureDate  SSU_ClosureDate  MR_RegistrationDate  MR_ClosureReason  Consumer_IsitName  Consumer_Status_MR  PrimaryFunding_Source_ID  IngCountyID  FundingConty  Consumer_Sexx ▼ |                                                                                 |                                                                                            |                                                                 |
| Step 1 Select the field you<br>want to use as the index field<br>then click the> button                                                                                                    | Step 2 Select the table you<br>want to index into and then click<br>the> button | Step 3 Select the field in this table that you want to index against and click the> button | Step 4 Finally select the field<br>you want the index to return |
| Option Step 5 (what kind of JOIN to use)  Fields in Base Table and fields in Match Ta                                                                                                    | ble or empty (NULL) values in match table where                                 | no match is found.                                                                         |                                                                 |
| C Fields in base table and fields in match tab                                                                                                    | le only. If match table fields do not exist then resu                           | Iting row in Base table is also not returned                                               | OK Cancel                                                       |
|                                                                                                    |                                                                                 |                                                                                            |                                                                 |

## Select the lngNurseID field in the first list.

| 🔜 Build Lookup Relationship                                                                                                    |                                                                                                    |                                                                                                  |                                                                 |
|----------------------------------------------------------------------------------------------------|----------------------------------------------------------------------------------------------------|--------------------------------------------------------------------------------------------------|-----------------------------------------------------------------|
| Available Fields For Index                                                                                                    | Available Tables for Indexing into                                                                                                    | Fields in Table to index against                                                                 | Fields to return on a Match                                     |
| Control IngConsumer_ID IngConsumer_ID SU_RegistrationDate SU_RegistrationDate SU_RegistrationDate SU_PriorityGroup_atReg SU_ClosureDate SU_PriorityGroup_atClose SU_ClosureDate MR_RegistrationDate MR_RegistrationDate MR_ClosureDate MR_ClosureDate MR_ClosureDate MR_ClosureDate Consumer_InstName Consumer_LastName Consumer_Status_MR PrimaryFunding_Source_ID IngCountyID FundingCounty Consumer_Sex | CaseManagers Contacts dtproperties HCSIS_Recommendations HCSIS_TRE_TABLE HCSIS_T_RE_TABLE HCSIS_T_RE_TABLE HCSIS_T_RE_TABLE VALUE Nurses Providers Results ServicesRcvd tblAdmissions tblAssessments tblCMH_DiagnosticTesting tblCMH_DistitutePlacement tblConsumerAllergies tblConsumerAllergies tblConsumerAllergies tblConsumerAnswers tblConsumerAllergies tblConsumerAllergies tblConsumerAllergies tblConsumerAllergies tblConsumerAllergies tblConsumerAllergies tblConsumerAllergies tblConsumerAllergies tblConsumerAllergies tblConsumerAllergies tblConsumerAllergies tblConsumerAllergies tblConsumerAllergies tblConsumerComments tblConsumerComments tblComment tblConsumerComments tblComment tblConsumerComment tblComment tblConsumerComment tblComment tblConsumerComment tblComment tblCom |                                                                                                  |                                                                 |
| Step 1 Select the field you<br>want to use as the index field<br>then click the> button                                                                                                    | Step 2 Select the table you<br>want to index into and then click<br>the> button                                                                                                    | Step 3 Select the field in this<br>table that you want to index<br>against and click the> button | Step 4 Finally select the field<br>you want the index to return |
| Option Step 5 (what kind of JOIN to use)<br>© Fields in Base Table and fields in Match T<br>C Fields is base table and fields is match to be                                                                                                    | able or empty (NULL) values in match table who                                                                                                    | ere no match is found.                                                                           |                                                                 |
| <ul> <li>Fields in base table and fields in match tab</li> </ul>                                                                                                    | ore only, it match table fields do not exist then re                                                                                                    | isulang row in base table is also not returned                                                   | OK Cancel                                                       |

| 🖳 Build Lookup Relationship                                                                                                    |                                                                                                    |                                                                                                    |                                                                 |
|----------------------------------------------------------------------------------------------------|----------------------------------------------------------------------------------------------------|----------------------------------------------------------------------------------------------------|-----------------------------------------------------------------|
| Available Fields For Index         Control         IngConsumer_ID         IngConsumer_ID         Constrol         SSU_RegistrationDate         BSU_RegistrationDate         BSU_ClosureDate         BSU_ClosureDate         BSU_ClosureDate         MR_RegistrationDate         MR_ClosureReason         Consumer_InstName         Consumer_MI         Consumer_Suffix         Consumer_Suffix         Consumer_Status_MR         PrimaryFunding_Source_ID         IngCountyID         FundingCounty         Consumer_Sex | Available Tables for Indexing into         CaseManagers         Contacts         dtproperties         HCSIS_Recommendations         HCSIS_TRE_TABLE         HCSIS_T_RE_TABLE         HCSIS_T_RE_TABLE         Providers         Results         ServicesRcvd         tblAmissions         tblAssesments         tblCMH_DiagnosticTesting         tblCMH_DiagnosticTesting         tblConsumerAllergies         tblConsumerAllergies         tblConsumerAnswers         tblConsumerCoorgan | Fields in Table to index against  IngNurseID FirstName Address City State Zip Phone CellPhone HomePhone NurseSSN tsTimeStamp ysnArchive | Fields to return on a Match                                     |
| Step 1 Select the field you<br>want to use as the index field<br>then click the> button<br>Option Step 5 (what kind of JOIN to use)                                                                                                    | Step 2 Select the table you<br>want to index into and then click<br>the> button<br>able or empty (NULL) values in match table wh                                                                                                    | Step 3 Select the field in this<br>table that you want to index<br>against and click the> button                                        | Step 4 Finally select the field<br>you want the index to return |
| C Fields in base table and fields in match tab                                                                                                    | ale only. If match table fields do not exist then re                                                                                                    | esulting row in Base table is also not returned                                                                                         | OK Cancel                                                       |

Select the Nurses table in the now filled in second list

## Select the lngNurseid field in the now filled in third list

| 🔜 Build Lookup Relationship                                                                                                    |                                                                                                    |                                                                                            |                                                                                                    |
|----------------------------------------------------------------------------------------------------|----------------------------------------------------------------------------------------------------|--------------------------------------------------------------------------------------------|----------------------------------------------------------------------------------------------------|
| Build Lookup Relationship  Available Fields For Index  Control  IngConsumer_ID  Onsr_bsu_num  SU_RegistrationDate  SU_PriorityGroup_atReg  SU_ClosureDate  SU_ClosureDate  SU_ClosureReason  MR_RegistrationDate  MR_ClosurePate  MR_ClosurePate  Consumer FirstName | Available Tables for Indexing into CaseManagers Contacts dtproperties HCSIS_Recommendations HCSIS_TRE_TABLE HCSIS_T_RE_TABLE VISS_T_RE_TABLE Viss_T_RE_TABLE ServicesRcvd btlAnswerChoices | Fields in Table to index against                                                           | Fields to return on a Match IngNurseID FirstName LastName Address City State Zip Phone CellPhone HomePhone NurseSSN ts TimeStamp yanArchive |
| Consumer_Initiativame<br>Consumer_MI<br>Consumer_Stativame<br>Consumer_Status_MR<br>PrimaryFunding_Source_ID<br>IngCounty/ID<br>FundingCounty<br>Consumer Sex                                                                                                    | bulaswerChoices<br>bulasessments<br>bulcMH_DiagnosticTesting<br>bulcMH_InstitutePlacement<br>bulcConsumerAllergies<br>bulcConsumerAnswers<br>bulcConsumerDavProoram                        | ⊔ ysnarcnive                                                                               | U ysnarcnive                                                                                                    |
| Step 1 Select the field you<br>want to use as the index field<br>then click the> button                                                                                                    | Step 2 Select the table you want to index into and then click the> button                                                                                                    | Step 3 Select the field in this table that you want to index against and click the> button | Step 4 Finally select the field<br>you want the index to return                                                                             |
| Fields in Base Table and fields in Match Ta                                                                                                    | able or empty (NULL) values in match table when                                                                                                    | e no match is found.                                                                       |                                                                                                    |
| C Fields in base table and fields in match tab                                                                                                    | le only. If match table fields do not exist then res                                                                                                    | ulting row in Base table is also not returned                                              | OK Cancel                                                                                                    |

Finally select the fields you want to pull into our query in the final list that is now filled in.

Firstname and Lastname in our example

| 🖳 Build Lookup Relationship                                                                                                    |                                                                                                    |                                                                                                    |                                                                                                    |
|----------------------------------------------------------------------------------------------------|----------------------------------------------------------------------------------------------------|----------------------------------------------------------------------------------------------------|----------------------------------------------------------------------------------------------------|
| Available Fields For Index                                                                                                    | Available Tables for Indexing into                                                                                                    | Fields in Table to index against                                                                                 | Fields to return on a Match                                                                                           |
| Control IngConsumer_ID Consr_Bau_num SSU_RegistrationDate BSU_ProintyGroup_atReg BSU_ClosureDate BSU_ClosureDate BSU_ClosureDate MR_ClosureDate MR_ClosureDate MR_ClosureDate MR_ClosureDate Consumer_IstName Consumer_LastName Consumer_Status_MR PrimaryFunding_Source_ID IngCountyID FundingCounty Consumer_Sex | CaseManagers Contacts HCSIS_Recommendations HCSIS_Recommendations HCSIS_TRE_TABLE HCSIS_T_RE_TABLE HCSIS_T_RE_TABLE_VALUE Varces Results ServicesRcvd tblAdmissions tblAnswerChoices tblAssessments tblCMH_DisgnosticTesting tblCMH_DisgnosticTesting tblCMH_DisgnosticTesting tblConsumerAllergies tblConsumerAllergies tblConsumerAllergies tblConsumerComments tblConsumerComments tblConsumerComments | ✓ IngNurseID FirstName LastName Address City State Zip Phone CellPhone HomePhone NurseSSN tsTimeStamp ysnArchive | IngNurseID  ✓ FirstName  ✓ LastName  Address City State Zip Phone CellPhone HomePhone NurseSSN tsTimeStamp ysnArchive |
| Step 1 Select the field you<br>want to use as the index field<br>then click the> button                                                                                                    | Step 2 Select the table you<br>want to index into and then click<br>the> button                                                                                                    | Step 3 Select the field in this<br>table that you want to index<br>against and click the> button                 | Step 4 Finally select the field<br>you want the index to return                                                       |
| Option Step 5 (what kind of JOIN to use)<br>Fields in Base Table and fields in Match T<br>Fields in base table and fields in match tal                                                                                                    | able or empty (NULL) values in match table wher<br>ole only. If match table fields do not exist then res                                                                                                    | e no match is found.<br>ulting row in Base table is also not returned                                            | OK Cancel                                                                                                    |

you also have the option to alter the kind of join being created. In most cases the want to create a scenario where values that are being used as lookups pull empty values if no match is made. In SQL parlance this is referred to as a LEFT OUTER JOIN, and this is the default king of join that the software creates. If you wanted to create a more restrictive join you would select the other join type in the optional step 5 at the bottom of this dialog. In our case we want the less restrictive join so simple click the OK button to add our new join to the resulting query that is being built.

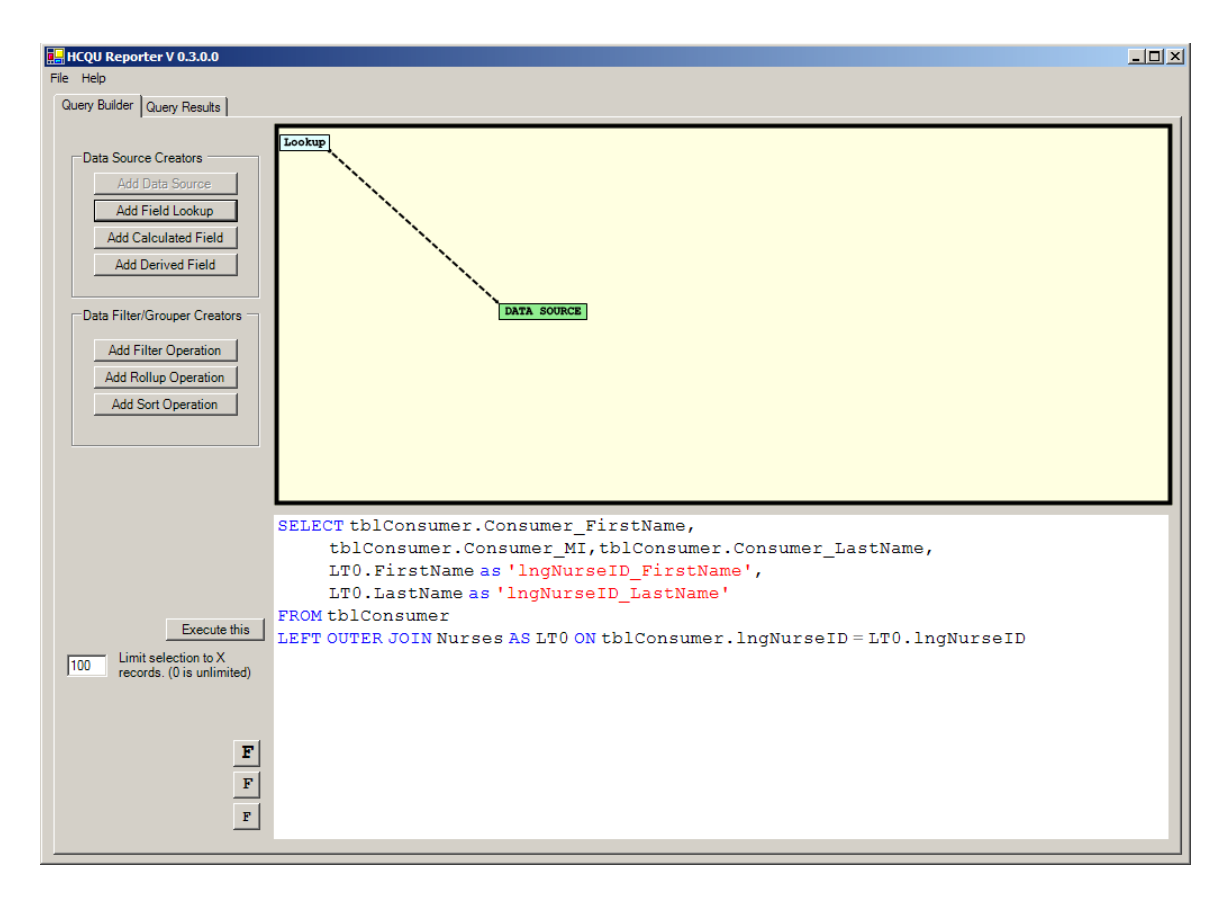

You can now see a Lookup has been added and it has been connected to our data source by a dashed line. The dashed line indicates a loose join exists between the lookup and min data source.

If you hove over the lookup icon in the canvas you will see some popup dialogs that show the particulars of the lookup that we created in the above dialogs

| Lookup                          |
|---------------------------------|
|                                 |
| INDEXFIELD: IngNurseID          |
| INDEXTABLE:Nurses               |
| INDEXAGAINST: IngNurseID        |
| INDEXRETURNS:FirstName,LastName |
| JOINTYPE:LEFT OUTER JOIN        |
|                                 |
|                                 |

Here we can see the fields used on both side of the join, what table we are joining with the name table. What fields we are pulling into our query through the join, and what kind of join we are using.

You can also see the results of this new join on the SQL code window.

Now lets quickly grab one more field in lookup. Lets use the lookup function to convert the COUNTY ID value in the consumer table to a more readable County name by building a lookup on the county table nd pull the human readable county description from that table.

| 🔜 Build Lookup Relationship                                                                                                    |                                                                                                    |                                                                                                  |                                                                 |
|----------------------------------------------------------------------------------------------------|----------------------------------------------------------------------------------------------------|--------------------------------------------------------------------------------------------------|-----------------------------------------------------------------|
| Available Fields For Index                                                                                                    | Available Tables for Indexing into                                                                                                    | Fields in Table to index against                                                                 | Fields to return on a Match                                     |
| Control IngConsumer_ID IngConsumer_ID IngNurseID Consr_bsu_num BSU_RegistrationDate BSU_ClosureDate BSU_ClosureDate BSU_ClosureDate BSU_ClosureDate MR_ClosureDate MR_ClosureDate Consumer_istName Consumer_LastName Consumer_Status_MR PrimaryFunding_Source_ID FundingCountyI Consumer_Sex | tblMedServiceProviderSelectedTypes         tblNotifyPersons         tblNotifyPersons         tblNotifyPersons         tblNotifyPersons         tblNotifyPersons         tblNotifyPersons         tblNotifyPersons         tblNotifyPersons         tblNumericAnswers         tblQuestionSurveyLink         tblResProviderContacts         tblSurveyS         tblSurveySonsumerLink         tblSurveySonsumerLink         tblVersion         tblVersion         tblkPactive         tbkpAnswers         tbkpSU         tbkpContactType         vtlkpContactType         vtlkpDiagnosis | IngCounty_ID     txTounty     tsTimeStamp                                                        | ☐ IngCounty_ID<br>✓ btCounty<br>□ tsTimeStamp                   |
| Step 1 Select the field you<br>want to use as the index field<br>then click the> button<br>Option Step 5 (what kind of JOIN to use)                                                                                                    | Step 2 Select the table you<br>want to index into and then click<br>the> button                                                                                                    | Step 3 Select the field in this<br>table that you want to index<br>against and click the> button | Step 4 Finally select the field<br>you want the index to return |
| Fields in Base Table and fields in Match Table                                                                                                    | able or empty (NULL) values in match table where                                                                                                    | no match is found.                                                                               |                                                                 |
| C Fields in base table and fields in match tab                                                                                                    | le only. If match table fields do not exist then resu                                                                                                    | lting row in Base table is also not returned                                                     | OK Cancel                                                       |
|                                                                                                    |                                                                                                    |                                                                                                  |                                                                 |

Click on the Add Field Lookup again

Here I selected the lngCountyID field to start my lookup.

Selected the tlkpCounty table as my lookup table

Selected lngCountyID as my field to lookup against

Finally selected the txtCounty field as what I am going to pull back across the join.

Click OK

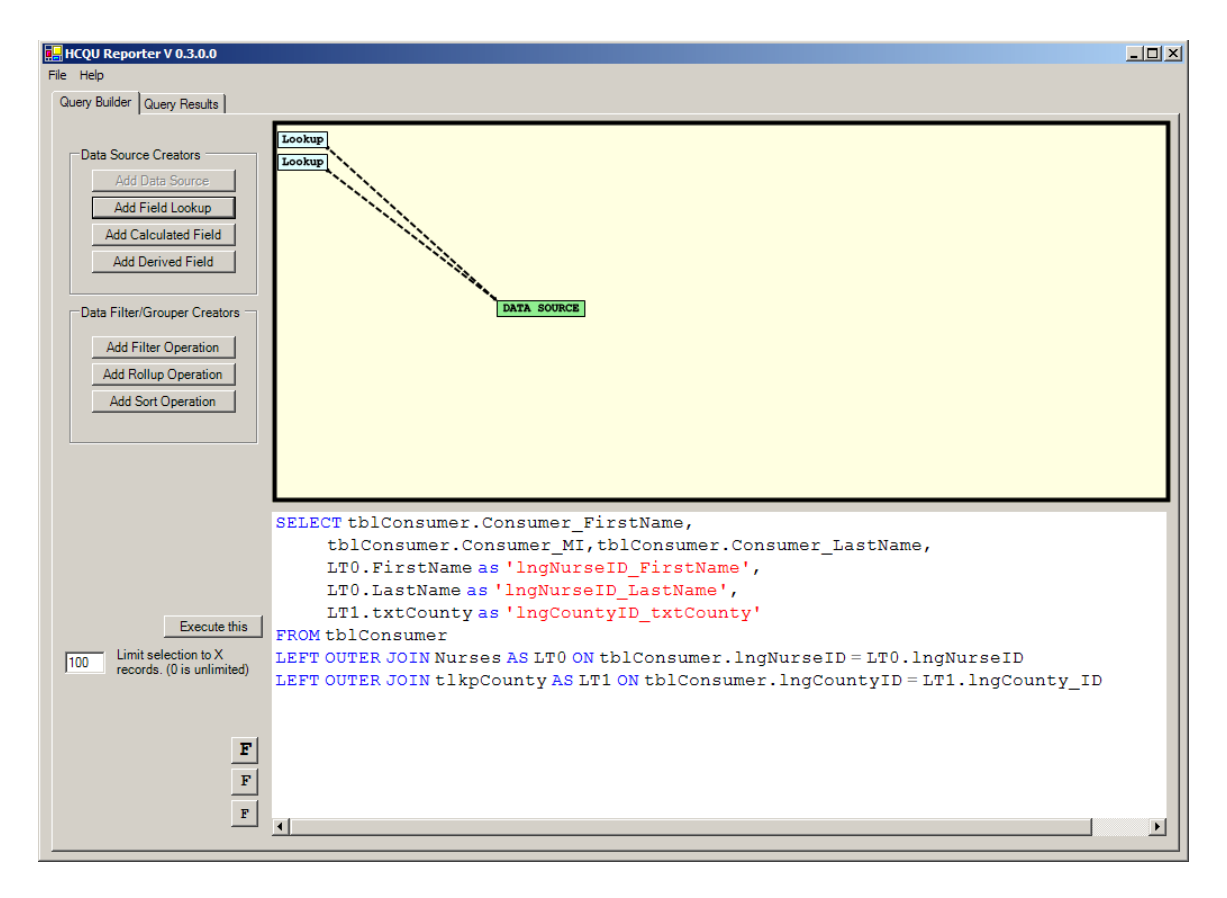

I now have my second lookup added to my query.

Now lets use the Add Filter operation to select only a certain subset of the counties for our query. Click the Add filter button

| 🔜 Build a filter dialog               |              |          |                                                                                                    |
|---------------------------------------|--------------|----------|----------------------------------------------------------------------------------------------------|
| Fields available to filter against    |              | <b>A</b> |                                                                                                    |
| FIELDNAME                             | TYPE OF DATA | BASE     | Numbers   Dates   Strings   Advanced Stuff                                                              |
| tblConsumer.Control                   | STRING       | tblCon   | Equal to some value                                                                                     |
| tblConsumer.ingConsumer_ID            | NUMERIC      | tblCon   |                                                                                                    |
| tblConsumer.IngNurseID                | NUMERIC      | tblCon   | Enter the value you wish the field Enter the value you wish the field to be NOT equal to for the filter |
| tblConsumer.cnsr_bsu_num              | STRING       | tblCon   | condition condition                                                                                     |
| tblConsumer.BSU_RegistrationDate      | DATETIME     | tblCon   | Condition                                                                                               |
| tblConsumer.BSU_PriorityGroup_atReg   | NUMERIC      | tblCon   |                                                                                                    |
| tblConsumer.BSU_ClosureDate           | DATETIME     | tblCon   |                                                                                                    |
| tblConsumer.BSU_PriorityGroup_atClose | NUMERIC      | tblCon   |                                                                                                    |
| tblConsumer.BSU_ClosureReason         | NUMERIC      | tblCon   | Between a range of values Nulls or Not Nulls                                                            |
| tblConsumer.MR_RegistratiionDate      | DATETIME     | tblCon   | Enter the range of values you want the field to fall                                                    |
| tblConsumer.MR_ClosureDate            | DATETIME     | tblCon   | Into for the filter condition                                                                           |
| tblConsumer.MR_ClosureReason          | NUMERIC      | tblCon   |                                                                                                    |
| tblConsumer.Consumer_FirstName        | STRING       | tblCon   | I IS NOT NULL                                                                                           |
| tblConsumer.Consumer_MI               | STRING       | tblCon   | Lower boundary Opper boundary                                                                           |
| tblConsumer.Consumer_LastName         | STRING       | tblCon   |                                                                                                    |
| tblConsumer.Consumer_Suffix           | STRING       | tblCon   | Less than some value Greater than some value                                                            |
| tblConsumer.Consumer_Status_MR        | NUMERIC      | tblCon   | Enter the value you wish the field Enter the value you wish the field                                   |
| tblConsumer.PrimaryFunding_Source_ID  | NUMERIC      | tblCon   | to be less than to be greater than                                                                      |
| tblConsumer.IngCountyID               | STRING       | tblCon   |                                                                                                    |
| tblConsumer.FundingCounty             | STRING       | tblCon   |                                                                                                    |
| tblConsumer.Consumer_Sex              | STRING       | tblCon   |                                                                                                    |
| tblConsumer.Consumer_Race             | NUMERIC      | tblCon   | Clause Thete Laine Duile Create Clause using Set Builder                                                |
| tblConsumer.Consumer_Ethnicity        | NUMERIC      | tblCon   | Clause I hats being Built                                                                               |
| tblConsumer.Consumer_DOB              | DATETIME     | tblCon   |                                                                                                    |
| tblConsumer.ConsumerAddress           | STRING       | tblCon   |                                                                                                    |
| tblConsumer.ConsumerApartment         | STRING       | tblCon   |                                                                                                    |
| tblConsumer.ConsumerAddress3          | STRING       | tblCon   |                                                                                                    |
| ItblConsumer.ConsumerCity             | ISTRING      | ItblCon  | Ok Cancel                                                                                               |
|                                       |              | <u> </u> |                                                                                                    |

In the resulting dialog you can enter all manner of different kinds of filtering options to reduce the amount of data you get from your queries so you get only the data you want. In our case here we want to only look for counties that are in a small set of the actual counties that are present in the database. The reporter helps you narrow this scope by allowing you to observe that data that is in the complete set and then selectively hone that set down to get only what you want.

For this example we will scroll the Fields Available to Filter Against" grid to the bottom and select the LT1.TXTcounty field that we added to our query with the lookup against the county table

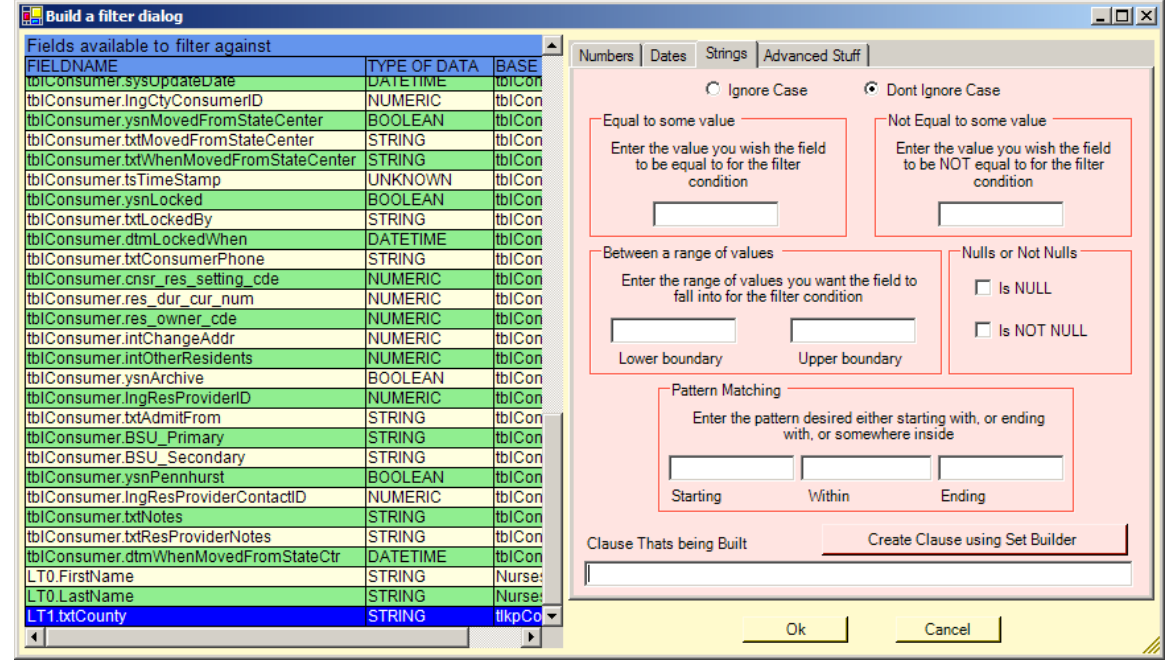

Now we don't know what data is in this field yet but we can examine this data by clicking on the Create Clause using Set Builder button

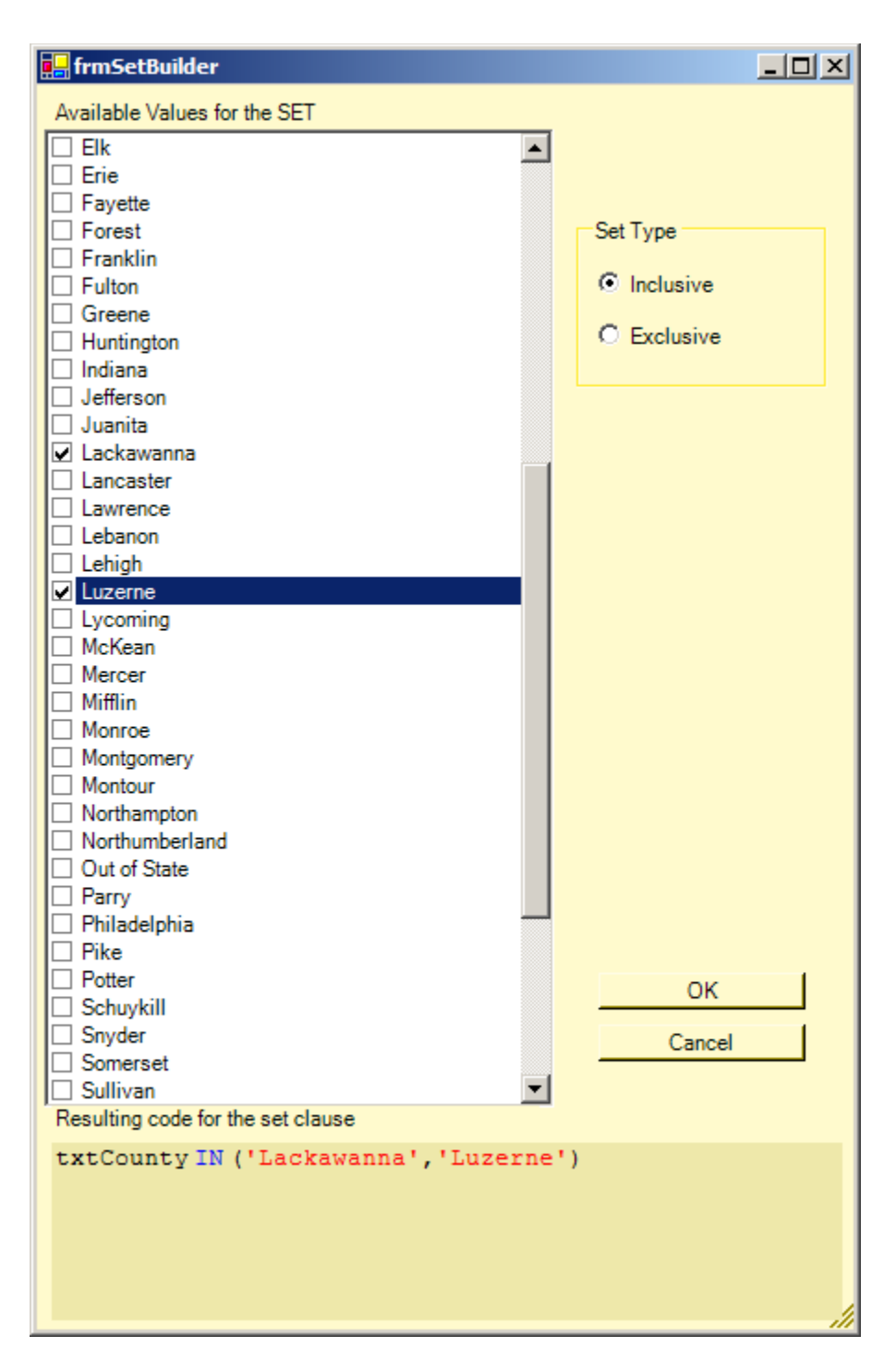

The resulting dialog sows all the distinct values for the field that we selected and now I can select only those values that we want to select on, Lackawanna and Luzerne in our example. Notice the SQL specific IN clause that the tool has built for us in the bottom of this dialog. We also have the option to have it build an Inclusive set ( the default ) meaning I want matches that are IN this set of values, or exclusive sets meaning matches that are NOT IN this set of values.

Click OK to accept this Inclusive set.

| 🔜 Build a filter dialog               |              |          |                                                                       |
|---------------------------------------|--------------|----------|-----------------------------------------------------------------------|
| Fields available to filter against    |              | <b>A</b> |                                                                       |
| FIELDNAME                             | TYPE OF DATA | BASE     | Numbers Dates Strings Advanced Stuff                                  |
| tblConsumer.Control                   | STRING       | tblCon   | O Ignore Case O Dont Ignore Case                                      |
| tblConsumer.IngConsumer_ID            | NUMERIC      | tblCon   |                                                                       |
| tblConsumer.IngNurseID                | NUMERIC      | tblCon   | Equal to some value Not Equal to some value                           |
| tblConsumer.cnsr_bsu_num              | STRING       | tblCon   | Enter the value you wish the field Enter the value you wish the field |
| tblConsumer.BSU_RegistrationDate      | DATETIME     | tblCon   | to be equal to for the filter to be NOT equal to for the filter       |
| tblConsumer.BSU_PriorityGroup_atReg   | NUMERIC      | tblCon   | condition condition                                                   |
| tblConsumer.BSU_ClosureDate           | DATETIME     | tblCon   |                                                                       |
| tblConsumer.BSU_PriorityGroup_atClose | NUMERIC      | tblCon   |                                                                       |
| tblConsumer.BSU_ClosureReason         | NUMERIC      | tblCon   | Between a range of values                                             |
| tblConsumer.MR_RegistratiionDate      | DATETIME     | tblCon   |                                                                       |
| tblConsumer.MR_ClosureDate            | DATETIME     | tblCon   | Enter the range of values you want the field to                       |
| tblConsumer.MR_ClosureReason          | NUMERIC      | tblCon   | Tail into for the filter condition                                    |
| tblConsumer.Consumer_FirstName        | STRING       | tblCon   |                                                                       |
| tblConsumer.Consumer_MI               | STRING       | tblCon   |                                                                       |
| tblConsumer.Consumer_LastName         | STRING       | tblCon   | Lower boundary Upper boundary                                         |
| tblConsumer.Consumer_Suffix           | STRING       | tblCon   | - Pattern Matching                                                    |
| tblConsumer.Consumer_Status_MR        | NUMERIC      | tblCon   |                                                                       |
| tblConsumer.PrimaryFunding_Source_ID  | NUMERIC      | tblCon   | Enter the pattern desired either starting with, or ending             |
| tblConsumer.IngCountyID               | STRING       | tblCon   | with, of somewhere inside                                             |
| tblConsumer.FundingCounty             | STRING       | tblCon   |                                                                       |
| tblConsumer.Consumer_Sex              | STRING       | tblCon   | Charling Julitic Ending                                               |
| tblConsumer.Consumer_Race             | NUMERIC      | tblCon   | Starting Within Ending                                                |
| tblConsumer.Consumer_Ethnicity        | NUMERIC      | tblCon   |                                                                       |
| tblConsumer.Consumer_DOB              | DATETIME     | tblCon   | Clause Thats being Built Create Clause using Set Builder              |
| tblConsumer.ConsumerAddress           | STRING       | tblCon   | LT1 htCounty IN (I polynymen " I yrenne")                             |
| tblConsumer.ConsumerApartment         | STRING       | tblCon   | LET LORCOURLY IN (Lackawarina, Luzerne)                               |
| tblConsumer.ConsumerAddress3          | STRING       | tblCon   |                                                                       |
| tblConsumer.ConsumerCitv              | ISTRING      | ItbICon  | Ok Cancel                                                             |
| 1                                     |              |          |                                                                       |

Now click OK again to add this clause to our filters.

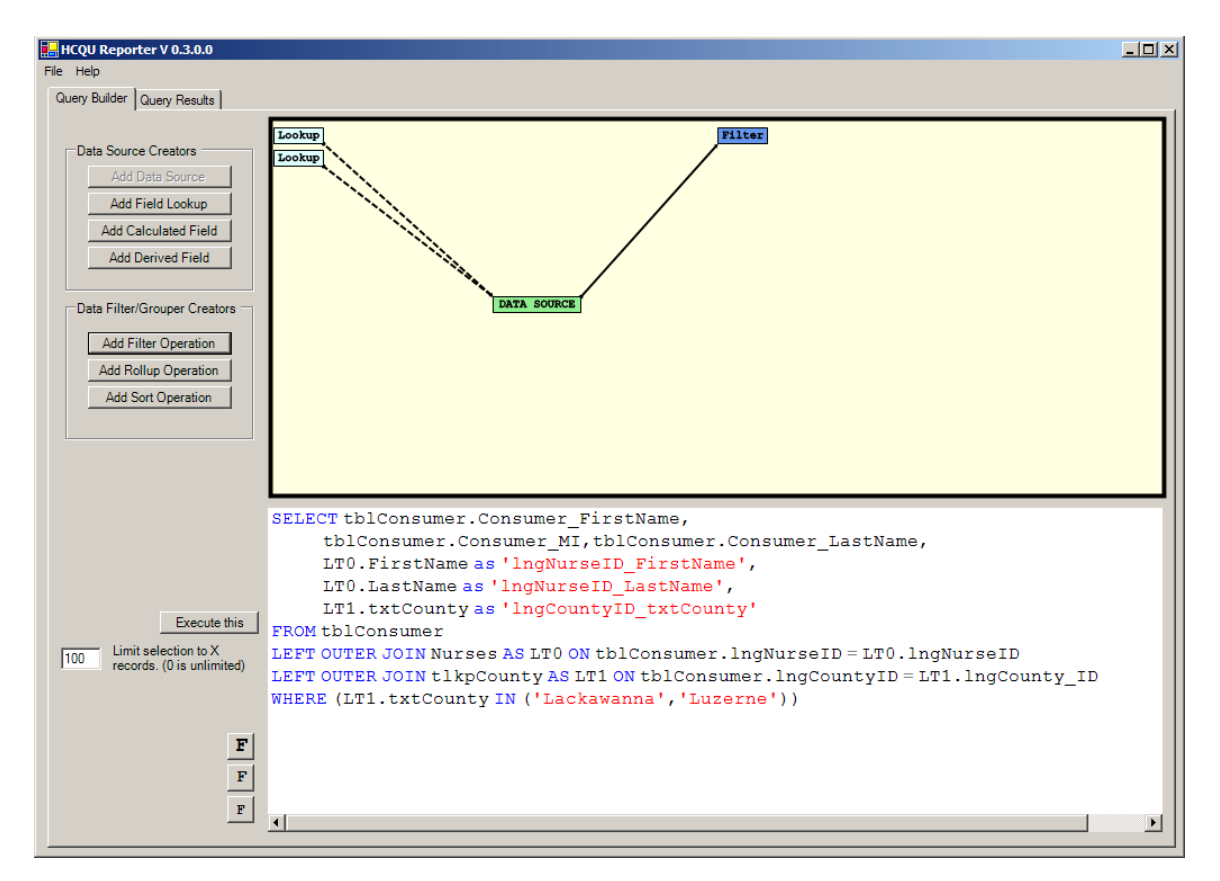

Now you can see the added filter to our query.

You are not limited to selecting a filter on a field that you actually have pulled into the query however. Now lets add a filter on the consumers birth date, looking for any consumer that was born in the 60's and 70's.

| 🔜 Build a filter dialog               |              |           |                                                                                                    |
|---------------------------------------|--------------|-----------|----------------------------------------------------------------------------------------------------|
| Fields available to filter against    |              | <b></b>   | Number Dates Chines Advanced Ch.#                                                                     |
| FIELDNAME                             | TYPE OF DATA | BASE      | Numbers Dates Strings Advanced Stuff                                                                  |
| tblConsumer.Control                   | STRING       | tblCon    | Equal to some value Not Equal to some value                                                           |
| tblConsumer.IngConsumer_ID            | NUMERIC      | tblCon    |                                                                                                    |
| tblConsumer.IngNurseID                | NUMERIC      | tblCon    | Enter the value you wish the field Enter the value you wish the field to be orginal to for the filter |
| tblConsumer.cnsr_bsu_num              | STRING       | tblCon    | condition condition                                                                                   |
| tblConsumer.BSU_RegistrationDate      | DATETIME     | tblCon    | Condition Condition                                                                                   |
| tblConsumer.BSU_PriorityGroup_atReg   | NUMERIC      | tblCon    |                                                                                                    |
| tblConsumer.BSU_ClosureDate           | DATETIME     | tblCon    |                                                                                                    |
| tblConsumer.BSU_PriorityGroup_atClose | NUMERIC      | tblCon    | Retween a range of values                                                                             |
| tblConsumer.BSU_ClosureReason         | NUMERIC      | tblCon    |                                                                                                    |
| tblConsumer.MR_RegistratiionDate      | DATETIME     | tblCon    | to fall into for the filter condition                                                                 |
| tblConsumer.MR_ClosureDate            | DATETIME     | tblCon    |                                                                                                    |
| tblConsumer.MR_ClosureReason          | NUMERIC      | tblCon    | 1/1/1960 12/31/1979 Is NOT NULL                                                                       |
| tblConsumer.Consumer_FirstName        | STRING       | tblCon    | Lower boundary Upper boundary                                                                         |
| tblConsumer.Consumer_MI               | STRING       | tblCon    |                                                                                                    |
| tblConsumer.Consumer_LastName         | STRING       | tblCon    | Less than some value Greater than some value                                                          |
| tblConsumer.Consumer_Suffix           | STRING       | tblCon    |                                                                                                    |
| tblConsumer.Consumer_Status_MR        | NUMERIC      | tblCon    | Enter the value you wish the field Enter the value you wish the field to be greater than              |
| tblConsumer.PrimaryFunding_Source_ID  | NUMERIC      | tblCon    | to be reas than to be greater than                                                                    |
| tblConsumer.IngCountyID               | STRING       | tblCon    |                                                                                                    |
| tblConsumer.FundingCounty             | STRING       | tblCon    |                                                                                                    |
| tblConsumer.Consumer_Sex              | STRING       | tblCon    |                                                                                                    |
| tblConsumer.Consumer_Race             | NUMERIC      | tblCon    | Clause Thats being Built                                                                              |
| tblConsumer.Consumer_Ethnicity        | NUMERIC      | tblCon    |                                                                                                    |
| tblConsumer.Consumer_DOB              | DATETIME     | tblCon    | tblConsumer.Consumer_DOB BETWEEN '1/1/1960' and '12/31/1979'                                          |
| tblConsumer.ConsumerAddress           | STRING       | tblCon    |                                                                                                    |
| tblConsumer.ConsumerApartment         | STRING       | tblCon    |                                                                                                    |
| tblConsumer.ConsumerAddress3          | STRING       | tblCon    |                                                                                                    |
| ltblConsumer.ConsumerCitv             | ISTRING      | ItbICon - | Ok Cancel                                                                                             |
| 1                                     |              |           |                                                                                                    |
|                                       |              |           |                                                                                                    |

Click Add filter again

Here I selected the Consumer\_DOB field and then keyed 1/1/1960 and 12/31/1979 into the date range between text boxes.

Click OK again

But here we get another dialog because we have already placed a filter into the query the HCQU reporter needs to know what our intention is for this new filter.

We can add it to the existing filter with either an AND or and OR clause. Or we can add this filter to the body of the main query also with an AND or and OR clause. Normally folks thing is terms of ANDS so that is the default. But the software does allow for some very complex Boolean logic trees to be built using careful attachments and the AND/OR clauses.

| 🔚 Select where you want to connect this filter                                                                                                    | _ 🗆 🗵                                                                                    |
|----------------------------------------------------------------------------------------------------|------------------------------------------------------------------------------------------|
| Connect this new filter directly to the data source. (This generates an AND condition between this new filter and the results of all other filters) |                                                                                          |
| Or select one of the existing filters to connect this to                                                                                            |                                                                                          |
| 3 LT1.btCounty IN ('Lackawanna','Luzeme')                                                                                                    | Kind of connection to Make                                                               |
|                                                                                                    | AND This setting dictates the<br>type of logic that will be<br>applied to the connection |
|                                                                                                    | G OR AND THAT, or OR as in<br>THIS OR THAT, or OR as in<br>THIS OR THAT                  |
|                                                                                                    |                                                                                          |
|                                                                                                    |                                                                                          |
|                                                                                                    |                                                                                          |
|                                                                                                    |                                                                                          |
|                                                                                                    |                                                                                          |
|                                                                                                    |                                                                                          |
|                                                                                                    |                                                                                          |
|                                                                                                    |                                                                                          |
|                                                                                                    | Ok Cancel                                                                                |
|                                                                                                    |                                                                                          |

Just click the OK button to accept the default conditions and connections

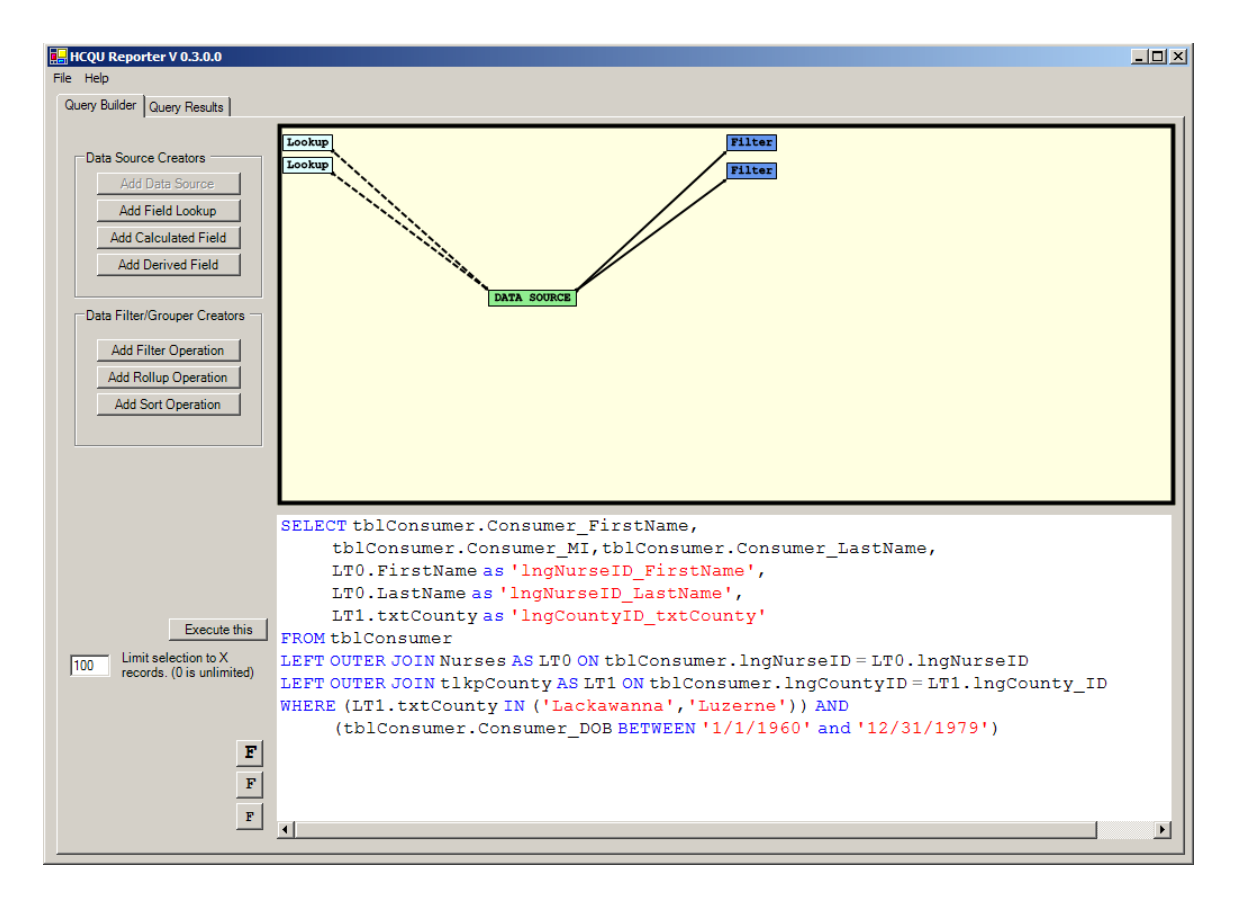

We now have our new query with two lookups and two filters.

Now if you want to run the query and examine the results you can select the Execute This button. Then select the Query Results tab at the top of the screen to display the results Panel.

| HCQU Reporter V 0.3.0    | ).0         |                   |                      |                      |                       |      |
|--------------------------|-------------|-------------------|----------------------|----------------------|-----------------------|------|
| File Help                |             |                   |                      |                      |                       |      |
| ·                        | . 1         |                   |                      |                      |                       |      |
| Query Builder Query Hest | ults        |                   |                      |                      |                       |      |
|                          |             |                   |                      |                      |                       |      |
|                          |             |                   |                      |                      |                       |      |
| Oursen De                |             |                   |                      |                      |                       | ▲    |
| Query Re                 | SUITS       |                   |                      |                      |                       |      |
| Consumer FirstName       | Consumer MI | Consumer LastName | IngNurselD FirstName | IngNurseID   astName | IngCountyID_txtCounty |      |
| NADINE                   | (NULL)      | FLOCK             | (NULL)               | (NULL)               | Lackawanna            |      |
| TAMI LYNN                | (NULL)      | PALUCH            | Sharon               | Fairburn             | Luzerne               |      |
| Michael                  | (NULL)      | Boruta            | Lisa                 | Sinclair             | Lackawanna            |      |
| JENNIFER                 | {NULL}      | KELLMER           | Lisa                 | Sinclair             | Luzerne               |      |
| MARYANN                  | (NULL)      | ABRAMCHECK        | Lisa                 | Timek                | Luzerne               |      |
| JOHN                     | {NULL}      | POPPLE            | Lisa                 | Sinclair             | Luzerne               |      |
| John                     | {NULL}      | Sloss             | {NULL}               | {NULL}               | Lackawanna            |      |
| BARBARA                  | {NULL}      | KNEPP             | Sharon               | Fairburn             | Luzerne               |      |
| DIANE                    | {NULL}      | SAMUELS           | Lisa                 | Timek                | Luzerne               |      |
| HELEN                    | {NULL}      | PETROSKY          | Sharon               | Fairburn             | Luzerne               |      |
| KEVIN                    | {NULL}      | DOMIN             | Lisa                 | Timek                | Luzerne               |      |
| MARY                     | {NULL}      | CASO              | Lisa                 | Timek                | Luzerne               |      |
| BRENDA                   | {NULL}      | MCMANUS           | Sharon               | Fairburn             | Luzerne               |      |
| PHILLIP                  | {NULL}      | GALLAGHER         | Lisa                 | Sinclair             | Luzerne               |      |
| MICHAEL                  | {NULL}      | SABOL             | Lisa                 | Timek                | Luzerne               |      |
| Kelly                    | {NULL}      | Green             | Sharon               | Fairburn             | Lackawanna            |      |
| JACQUELINE               | {NULL}      | CIANNELLI         | Tara                 | Morgan               | Luzerne               |      |
| KRISTINA                 | {NULL}      | FETCHEN           | Tara                 | Morgan               | Luzerne               |      |
| Steven                   | {NULL}      | Perko             | Tara                 | Morgan               | Lackawanna            |      |
| RICHARD                  | {NULL}      | MOSHER            | Lisa                 | Sinclair             | Luzerne               |      |
| AMY                      | {NULL}      | REIDLINGER        | Lisa                 | Limek                | Luzerne               |      |
| SEAN                     | {NULL}      | FLYNN             | lara                 | Morgan               | Luzerne               |      |
| LEANN                    | {NULL}      | нимко             | Lisa                 | Тітек                | Luzerne               |      |
| PATRICK                  | {NULL}      | DINOFRIO          | Sharon               | Pairburn             | Luzerne               |      |
| JARREI M.                | {NULL}      | PEARSON           | Lisa                 | Sinclair             | Luzerne               |      |
| DAVID                    | {NULL}      | SIRUTA            | Tara                 | Morgan               | Luzerne               |      |
| DONNA                    | (NULL)      | ANDEDSON          |                      | Morgan<br>NULL 1     | Luzerne               |      |
| CHARLES                  |             | KIDKENDAL         | (NULL)<br>Tara       | (NULL)               | Luzerne               |      |
| ADIENE                   |             | SMITH             | Sharon               | Fairburn             | Luzerne               |      |
| MARGARET                 | (NULL)      | NAMEY             | Tara                 | Morgan               | Luzerne               |      |
| HENRY                    | INULIA      | RICCO             | Liea                 | Sinclair             | Luzerne               |      |
| THOMAS                   | INULIA      | KRUZEL            | Lisa                 | Sinclair             | Luzerne               |      |
| DAVID                    | INULIA      | NAULTY            | Sharon               | Eairburn             | Luzeme                |      |
| JOHN                     | INULIA      | MCMANUS           | Lisa                 | Timek                | Luzeme                |      |
| RICHARD                  | INULIA      | MORGAN            | Tara                 | Morgan               | Luzerne               |      |
| RANDY                    | (NULL)      | SEVERCOOL         | Jane                 | Murnhy               | Luzerne               |      |
| RICHARD                  | (NULL)      | CAREY             | Lisa                 | Sinclair             | Luzeme                |      |
| EDWARD                   | (NULL)      | ROMAN             | Sharon               | Fairburn             | Luzerne               |      |
| JOLENE                   | (NULL)      | CHIUMENTO         | Lisa                 | Timek                | Luzerne               |      |
|                          | p           | -                 | -                    |                      | I                     | <br> |

This panel shows the results of the query that was built using the reporter and the resulting data as it was brought in from the database.

Clicking the To Excel button will send the grid to Excel ( If excel is installed ) to allow further manipulation.

| Microsoft Excel - Book1                                                                     |                                                                                   |                   |                      |                     |                       |     | _ 🗆 🗵          |  |  |  |  |  |  |
|---------------------------------------------------------------------------------------------|-----------------------------------------------------------------------------------|-------------------|----------------------|---------------------|-----------------------|-----|----------------|--|--|--|--|--|--|
| Eile Edit View Insert                                                                       | 題] File Edit View Insert Format Iools Data Window Help Type a question for help ・ |                   |                      |                     |                       |     |                |  |  |  |  |  |  |
| -<br>-<br>-<br>-<br>-<br>-<br>-<br>-<br>-<br>-<br>-<br>-<br>-<br>-<br>-<br>-<br>-<br>-<br>- | X 🖻 🛍 • •                                                                         | 🛇   ທ + ຕ +   🍓 Σ | • 2 X X 100%         | • ? ⊽= _ Arial      | • 10 • 📰 🚍            | • . | 👌 - 👋          |  |  |  |  |  |  |
| 🔁 🌆 🚵 🖾 🖪 🔂 😥 🗮 🖉                                                                           |                                                                                   |                   |                      |                     |                       |     |                |  |  |  |  |  |  |
| SnagIt 📷 Window 🔹                                                                           |                                                                                   |                   |                      |                     |                       |     |                |  |  |  |  |  |  |
| A1 - A Consumer FirstName                                                                   |                                                                                   |                   |                      |                     |                       |     |                |  |  |  |  |  |  |
| A                                                                                           | B                                                                                 | С                 | D                    | E                   | F                     | G   | H <del>,</del> |  |  |  |  |  |  |
| 1 Consumer FirstName                                                                        | Consumer MI                                                                       | Consumer LastName | IngNurseID FirstName | IngNurseID LastName | IngCountyID txtCounty |     | -              |  |  |  |  |  |  |
| 2 NADINE                                                                                    | (NULL)                                                                            | FLOCK             | {NULL}               | {NULL}              | Lackawanna            |     |                |  |  |  |  |  |  |
| 3 TAMILYNN                                                                                  | {NULL}                                                                            | PALUCH            | Sharon               | Fairburn            | Luzerne               |     |                |  |  |  |  |  |  |
| 4 Michael                                                                                   | {NULL}                                                                            | Boruta            | Lisa                 | Sinclair            | Lackawanna            |     |                |  |  |  |  |  |  |
| 5 JENNIFER                                                                                  | (NULL)                                                                            | KELLMER           | Lisa                 | Sinclair            | Luzerne               |     |                |  |  |  |  |  |  |
| 6 MARYANN                                                                                   | (NULL)                                                                            | ABRAMCHECK        | Lisa                 | Timek               | Luzerne               |     |                |  |  |  |  |  |  |
| 7 JOHN                                                                                      | {NULL}                                                                            | POPPLE            | Lisa                 | Sinclair            | Luzerne               |     |                |  |  |  |  |  |  |
| 8 John                                                                                      | {NULL}                                                                            | Sloss             | {NULL}               | {NULL}              | Lackawanna            |     |                |  |  |  |  |  |  |
| 9 BARBARA                                                                                   | {NULL}                                                                            | KNEPP             | Sharon               | Fairburn            | Luzerne               |     |                |  |  |  |  |  |  |
| 10 DIANE                                                                                    | {NULL}                                                                            | SAMUELS           | Lisa                 | Timek               | Luzerne               |     |                |  |  |  |  |  |  |
| 11 HELEN                                                                                    | {NULL}                                                                            | PETROSKY          | Sharon               | Fairburn            | Luzerne               |     |                |  |  |  |  |  |  |
| 12 KEVIN                                                                                    | {NULL}                                                                            | DOMIN             | Lisa                 | Timek               | Luzerne               |     |                |  |  |  |  |  |  |
| 13 MARY                                                                                     | {NULL}                                                                            | CASO              | Lisa                 | Timek               | Luzerne               |     |                |  |  |  |  |  |  |
| 14 BRENDA                                                                                   | {NULL}                                                                            | MCMANUS           | Sharon               | Fairburn            | Luzerne               |     |                |  |  |  |  |  |  |
| 15 PHILLIP                                                                                  | (NULL)                                                                            | GALLAGHER         | Lisa                 | Sinclair            | Luzerne               |     |                |  |  |  |  |  |  |
| 16 MICHAEL                                                                                  | {NULL}                                                                            | SABOL             | Lisa                 | Timek               | Luzerne               |     |                |  |  |  |  |  |  |
| 17 Kelly                                                                                    | {NULL}                                                                            | Green             | Sharon               | Fairburn            | Lackawanna            |     |                |  |  |  |  |  |  |
| 18 JACQUELINE                                                                               | (NULL)                                                                            | CIANNELLI         | Tara                 | Morgan              | Luzerne               |     |                |  |  |  |  |  |  |
| 19 KRISTINA                                                                                 | {NULL}                                                                            | FETCHEN           | Tara                 | Morgan              | Luzerne               |     |                |  |  |  |  |  |  |
| 20 Steven                                                                                   | {NULL}                                                                            | Perko             | Tara                 | Morgan              | Lackawanna            |     |                |  |  |  |  |  |  |
| 21 RICHARD                                                                                  | (NULL)                                                                            | MOSHER            | Lisa                 | Sinclair            | Luzerne               |     |                |  |  |  |  |  |  |
| 22 AMY                                                                                      | (NULL)                                                                            | REIDLINGER        | Lisa                 | Timek               | Luzerne               |     |                |  |  |  |  |  |  |
| 23 SEAN                                                                                     | {NULL}                                                                            | FLYNN             | Tara                 | Morgan              | Luzerne               |     |                |  |  |  |  |  |  |
| 24 LEANN                                                                                    | {NULL}                                                                            | HUMKO             | Lisa                 | Timek               | Luzerne               |     |                |  |  |  |  |  |  |
| 25 PATRICK                                                                                  | {NULL}                                                                            | DINOFRIO          | Sharon               | Fairburn            | Luzerne               |     |                |  |  |  |  |  |  |
| 26 JARRET M.                                                                                | {NULL}                                                                            | PEARSON           | Lisa                 | Sinclair            | Luzerne               |     |                |  |  |  |  |  |  |
| 27 DAVID                                                                                    | {NULL}                                                                            | SIROTA            | Tara                 | Morgan              | Luzerne               |     |                |  |  |  |  |  |  |
| 28 DANIEL                                                                                   | {NULL}                                                                            | EICHHORN          | Tara                 | Morgan              | Luzerne               |     |                |  |  |  |  |  |  |
| 29 DONNA                                                                                    | {NULL}                                                                            | ANDERSON          | {NULL}               | {NULL}              | Luzerne               |     |                |  |  |  |  |  |  |
| 30 CHARLES                                                                                  | {NULL}                                                                            | KIRKENDAL         | Tara                 | Morgan              | Luzerne               |     |                |  |  |  |  |  |  |
| 31 ARLENE                                                                                   | {NULL}                                                                            | SMITH             | Sharon               | Fairburn            | Luzerne               |     |                |  |  |  |  |  |  |
| 32 MARGARET                                                                                 | {NULL}                                                                            | NAMEY             | Tara                 | Morgan              | Luzerne               |     | -              |  |  |  |  |  |  |
| If < + > H\Grid Output \Sheet2 \Sheet3 /                                                    |                                                                                   |                   |                      |                     |                       |     |                |  |  |  |  |  |  |
| Ready Ready                                                                                 |                                                                                   |                   |                      |                     |                       |     |                |  |  |  |  |  |  |

You can also save built queries and open saved queries by using the File pull down menu at the top of the main window.

## TODO

This is ALPHA release software and as such there are a number of areas that need work.

The software is way to sensitive still and is prone for crashes so these areas need work.

Its needs more Joins to be coded,

It needs to be able to edit clauses after they are built, now to change a filter you have to remove it on its context menu ( Right mouse button over it in the canvas) and select the Remove Object item.

It needs just about everything..

But it is approaching usability.

We are releasing this as a preview of things to come from

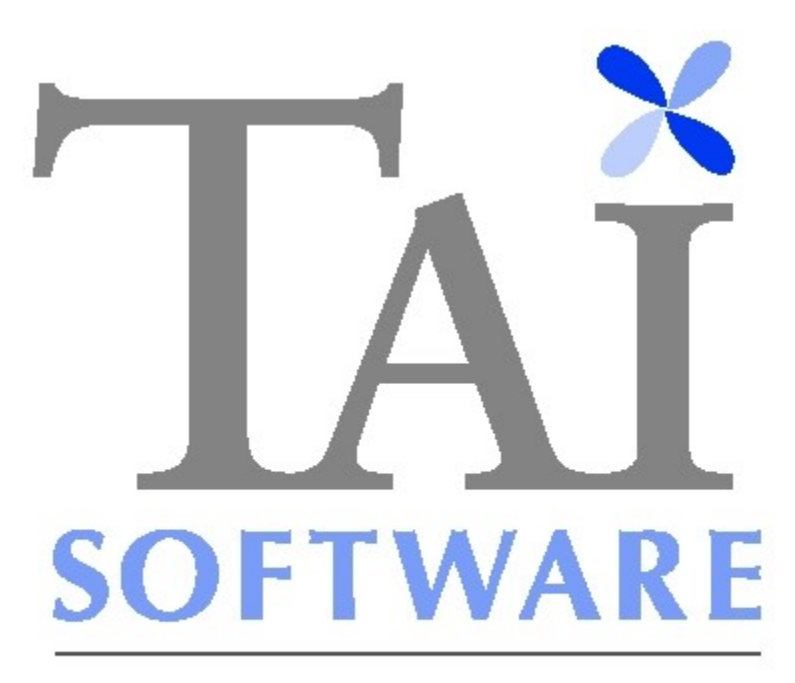

## Propelled by Ingenuity